DISICO

# Instalación CACTI v.0.8.7g en Free BSD 7.2

Manual

# **Aplicaciones Instaladas.**

Primero que todo se debe verificar que las siguientes aplicaciones estén instaladas en nuestra maquina o servidor:

- Apache 1.3
- PHP 5
- PHP 5 Extensions
- PHP 5 Mysql
- Mysql 5

Si las aplicaciones señaladas anteriormente no están instaladas, a continuación se explicara cómo se deben instalar en su máquina.

#### Instalacion de Apache 1.3

Para instalar apache 1.3 ir a: # cd /usr/ports/www/apache13 #make #make install clean

Todas las pantallas azules que salgan hay que dejarlas todas por defectos.

Luego de la instalación, hay que agregar: **apache\_enable="YES"** en el archivo de configuración que está en la siguiente ruta: **#vi /etc/rc.conf** 

Una vez instalado y configurado hay que iniciar el servicio apache con el siguiente comando: #apachectl start, si estas dentro de una jaula (jail) y no reconoce el comando hay que hacer los siguiente: #tcsh (presionamos Enter) y luego # apachectl start.

Si al finalizar la instalación aparece un error code 1 diciendo que ya está instalado y que se puede forzar la instalación (FORCE\_PKG\_REGISTER), lo recomendable es desinstalar (make deinstall) la aplicación y volver a instalar lo cual después de eso no da ningún error.

#### Instalacion PHP 5

Para instalar PHP 5 ir a: # cd /usr/ports/lang/php5 #make config

En esta pantalla azul aparecerán algunas opciones ya marcadas (cli-cgi-suhosin-ipv6), pero hay que marcar una muy importante que es la APACHE (build apache module). Al tener las opciones marcadas procedemos a lo siguiente:

#### #make install clean

Al finalizar la instalación hay que verificar un par de líneas en un fichero y si no están se agregan donde corresponde:

LoadModule php5\_module libexec/apache/libphp5.so AddModule mod\_php5.c

Esto se encuentra en el fichero: #vi /usr/local/etc/apache/httpd.conf

Luego de esto hay que reiniciar el servidor apache: #apachectl restart

Una de las mejores pruebas para ver si quedo bien instalado PHP 5 es crear un archivo en l siguiente ruta: #vi /usr/local/www/data/pruebaphp.php

Esto abrirá una pantalla, lo cual escribir lo siguiente: <?php echo phpinfo (); ?>

Luego en el explorador favorito se tiene que visualizar toda la información de php que quedo instalada en la maquina. Ejemplo: http://ip de la maquina/pruebaphp.php si no visualiza la información de PHP 5 quiere decir que está mal instalado y hay que desinstalar y volver a instalar.

#### Instalacion de PHP 5 - Extensions

Para la instalación de PHP 5 – Extensions ir a: #cd /usr/ports/lang/php5-extensions #make config

En esta pantalla azul aparecerán opciones ya marcadas y otras no, verificar las siguientes: Curl – dom – gd – imap – mbstring – mcrypyt – Mysql – mysqli – posix – sesión – simplexml – xml – xmlreader – xmlwriter – zlib.

Luego de marcarlas se procede con la instalación: #make install clean

Todas las pantallas azules que aparezcan de acá en adelante se deja por defecto y se procede con la instalación, no se marca y ni se quita ninguna marca.

# Al finalizar la instalación se debe copiar el siguiente archivo: #cp php.ini-production php.ini

### Instalación de PHP 5 - Mysql

Puede que ya esté instalado, para verificar esto hay que hacer lo siguiente: #pkg\_info | grep php | grep Mysql

El resultado de lo anterior tiene que ser algo asi:

php5-mysql-5.3.3\_1 The mysql shared extension for php php5-mysqli-5.3.3\_1 The mysqli shared extension for php

En caso contrario lo podemos instalar de la siguiente forma: #cd /usr/pors/database/php5-mysql #make install clean Cualquier pantalla azul que aparezca se instala todo por defecto.

#### Instalacion de Mysql 5.0

Para la instalación de Mysql (base de datos) ir a la siguiente ruta: #cd /usr/ports/databases/mysql50-server #make install clean #/usr/local/bin/Mysql\_install\_db

Para iniciar la base de datos Mysql aplicar el siguiente comando: #/usr/local/etc/rc.d/mysql-server start

Para que mysql se inicie con la maquina o server hay que agregarlo en el rc.conf que está en la siguiente ruta: #vi /etc/rc.conf y agregar los siguiente: mysql\_enable="YES"

Una vez iniciado el servicio debemos realizar los siguiente: #chown –R mysql:mysql /var/db/mysql #mysqld\_safe –user=mysql& #/usr/local/bin/mysqladmin –u root password "newpassword"

# Instalación de CACTI versión 0.8.7g

Primero que nada, lo ideal para la instalación de cacti es que sea una instalación limpia sin errores de tipo Code 1, si aparece algún error de este tipo lo ideal es desinstalar y volver a instalar de nuevo.

Para instalar cacti hacer los siguiente: #cd /usr/ports/net-mgmt/cacti #make install clean

Al comenzar la instalación tomara varios minutos y aparecerán lo más probable mas pantallas azules lo cual hay que dejar tal cual esta configuración por defecto.

Al finalizar la instalación es copiar el directorio de cacti a la ruta de: /usr/local/www/data, para esto hacer lo siguiente:

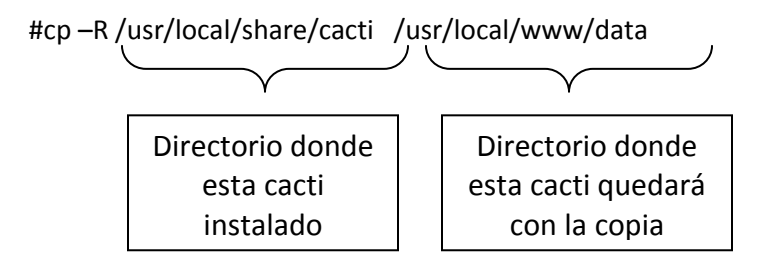

# Creación Base de datos Cacti.

Para poder realizar esta operación obviamente tiene que estar instalado la Base de datos MySql que vimos anterior mente en el manual. Si no es así realizar la instalación y después realizar lo siguiente:

#### #mysqladmin --user=root create cacti

Al aplicar este comando puede que salga un error, ver solución en **Apéndice 1**.

Luego hay que llenar la base de datos cacte mediante el archivo cacti.sql, para esto hay que hacer lo siguiente:

#cd /usr/local/share/cacti (si la ruta no está, es porque cacti no quedo bien instalado.)

#mysql cacti < cacti.sql

#### Creación de base de datos a través de WEBMIN

Para ver la Instalación de Webmin vea el Apéndice 3

- 1. Ingresar a webmin, colocar usuario y contraseña
- 2. Ir al menú principal izquierdo y seleccionar servidores
- 3. Luego motor base de datos mysql
- 4. Crear nueva base de datos.
- 5. Colocar nombre a la base de datos, este caso es cacti y hacer click en crear.
- 6. Seleccionar la base de datos creada y click en Ejecutar SQL
- 7. Luego Run SQL from file y buscar el archivo cacti.sql (/usr/local/share/cacti/cacti.sql)
- 8. Click en ejecutar y luego dar los permisos a la BD cacti.
- 9. Click en permisos de base de datos, seleccionar la base de datos cacti y hacerle un click y dejar todos los permisos marcados con en la imagen.

| Opciones de permisos de base de datos |                                                                                                    |  |  |  |  |
|---------------------------------------|----------------------------------------------------------------------------------------------------|--|--|--|--|
| Bases de datos                        | ○ Cualquiera ⊙ Selected cacti                                                                                                    |  |  |  |  |
| Nombre de usuario                     | O Usuario anónimo ⊙ cacti                                                                                                    |  |  |  |  |
| Máquinas                              | ○ Desde permisos de máquina ⊙ Cualquiera ○                                                                                                    |  |  |  |  |
| Permisos                              | Seleccionar datos de tabla<br>Insertar datos en tabla<br>Actualizar datos de tabla<br>Borrar datos de tabla<br>Crear tablas<br>Borrar tablas<br>Recargar concesiones<br>Cerrar base de datos<br>Gestionar procesos<br>Operaciones en archivo |  |  |  |  |

Salvar Borrar

# Asignación de Permisos Base datos Cacti y Usuario

#mysql --user=root mysql
Mysql>GRANT ALL ON cacti.\* TO cactiuser@localhost IDENTIFIED BY
"password";
Mysql>flush privileges;

# Parámetros de configuración interna de CACTI

Para la configuración de la base de datos cacti hay que ir a la siguiente ruta, todo depende en donde quedo instalado cati.

#vi /usr/local/www/data/cacti/include/config.php

O # vi /usr/local/share/cacti/include/config.php

Ejemplo de configuración: /\* make sure these values refect your actual database/host/user/password \*/ \$database\_type = "mysql"; \$database\_default = "cacti"; \$database\_hostname = "localhost"; \$database\_username = "cacti"; \$database\_password = "disico2010"; \$database\_port = "3306"; /\* Default session name - Session name must contain alpha characters \*/ #\$cacti\_session\_name = "Cacti";

### Parámetros de configuración interna de CACTI

Para este caso hay que ir y editar el siguiente archivo: #vi /usr/local/etc/apache/httpd.conf Luego descontentar las siguientes líneas que son importantes para la visualización de cacti: <Directory /home/\*/public\_html> AllowOverride FileInfo AuthConfig Limit Options MultiViews Indexes SymLinksIfOwnerMatch IncludesNoExec <Limit GET POST OPTIONS PROPFIND> Order allow,deny Allow from all </Limit> <LimitExcept GET POST OPTIONS PROPFIND> Order deny,allow Deny from all </LimitExcept> </Directory>

# Instalación Final Cacti 0.8.7g

Al tener todos los pasos anteriores realizados corresponde a la visualización de cacti en el explorador favorito de uno, para esto hacer lo siguiente:

http://ip\_del\_server/cacti/

# Screen 1:

| Cacti Installation Guide |                                                                                                    |  |  |  |  |  |
|--------------------------|----------------------------------------------------------------------------------------------------|--|--|--|--|--|
|                          | Thanks for taking the time to download and install cacti, the complete<br>graphing solution for your network. Before you can start making cool graphs,<br>there are a few pieces of data that cacti needs to know.                                       |  |  |  |  |  |
|                          | Make sure you have read and followed the required steps needed to install cacti before continuing. Install information can be found for <u>Unix</u> and <u>Win32</u> -based operating systems.                                                           |  |  |  |  |  |
|                          | Also, if this is an upgrade, be sure to reading the Upgrade information file.                                                                                                    |  |  |  |  |  |
|                          | Cacti is licensed under the GNU General Public License, you must agree to its provisions before continuing:                                                                                                    |  |  |  |  |  |
|                          | This program is free software; you can redistribute it and/or<br>modify it under the terms of the GNU General Public License as<br>published by the Free Software Foundation; either version 2 of<br>the License, or (at your option) any later version. |  |  |  |  |  |
|                          | This program is distributed in the hope that it will be useful,<br>but WITHOUT ANY WARRANTY; without even the implied warranty of<br>MERCHANTABILITY or FITNESS FOR A PARTICULAR PURPOSE. See the<br>GNU General Public License for more details.        |  |  |  |  |  |
|                          | Next >>                                                                                                    |  |  |  |  |  |

# Screen 2:

| Cacti Installation Guide                                                                                                    |  |  |  |  |  |
|----------------------------------------------------------------------------------------------------|--|--|--|--|--|
| Please select the type of installation                                                                                                    |  |  |  |  |  |
| New Install                                                                                                    |  |  |  |  |  |
| The following information has been determined from Cacti's configuration file.<br>If it is not correct, please edit 'include/config.php' before continuing. |  |  |  |  |  |
|                                                                                                    |  |  |  |  |  |
|                                                                                                    |  |  |  |  |  |
| Next >>                                                                                                    |  |  |  |  |  |

## Screen 3:

Colocar en User Name: admin y Password: admin, luego nos pedirá cambiar la contraseña y colocar una a nuestro gusto y sin que se nos olvide.

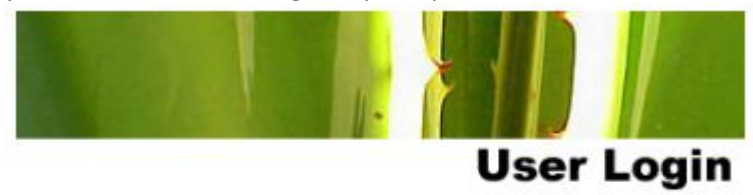

Please enter your Cacti user name and password below:

| User Name: |  |  |
|------------|--|--|
| Password:  |  |  |
| Login      |  |  |

# Screen 4:

| console graphs                                                                                                    |                                                                                                    |                      |  |  |  |  |
|----------------------------------------------------------------------------------------------------|----------------------------------------------------------------------------------------------------|----------------------|--|--|--|--|
| Console                                                                                                    | Logged in as                                                                                                    | admin (Logout)       |  |  |  |  |
| Create New Graphs Management Graph Management Graph Management Graph Trees Data Sources Devices Collection Methods Data Queries Data Input Methods Templates Graph Templates Host Templates Import/Export Import Templates Export Templates Export Templates Configuration Settings Utilities System Utilities User Management Logout User | You are now logged into Cacti. You can follow these basic steps to<br>get started.<br>• Create devices for network<br>• Create graphs for your new devices<br>• View your new graphs | Version<br>0.8.7g    |  |  |  |  |
| Den defecte                                                                                                    | an la mastaña Cuanha ananante alauman antiticas avec ana da                                                                                                    | In the second second |  |  |  |  |

Por defecto en la pestaña Graphs aparecerán algunos gráficos que son de la maquina localhost, lo mas probable es que no se vean las imágenes es decir aparezcan con un error como este: ERROR: opening '/usr/local/www/data-dist/cacti/rra/localhost\_traffic\_in\_20.rrd': No such file or directory o uno muy similar, ver solución en **apéndice 2**.

#### Apéndice.

#### Apéndice 1.

Error al momento de la creación de la Base de datos Cacti.

**Nombre error:** error: 'Access denied for user 'root'@'localhost' (using password: NO)

Solución:

#mysql -u root -p (va a pedir una password, tienen que acordarse, la pidió en la instalación de mysql> UPDATE mysql.user SET Password=PASSWORD('') WHERE User='root'; mysql> flush privileges;

#### Apéndice 2.

Error en la generación de los gráficos de cacti.

Nombre Error: ERROR: opening '/usr/local/www/data-dist/cacti/rra/localhost\_traffic\_in\_20.rrd' Solución:

Para este caso, no se está generando los gráficos y lo que falta es añadir un crontab para que ejecute el poller.php para la generación de los gráficos. En mi caso tuve que agregar dos crontab:

1.- crontab: agregar en #vi /etc/crontab

\*/5 \* \* \* \* cactiuser php /usr/local/www/data/cacti/poller.php > /dev/null 2>&1

En este crontab va a depender de varias cosas una es el cactiuser que va a ser el usuario que se creó para la base de datos cacti (ver archivo de configuración config.php) y la ruta va a depender en donde tengamos el cacti instaldo.

2.- crontab:

\*\*/5 \* \* \* \* /usr/local/bin/php//usr/local/www/data/cacti/poller.php > /dev/null

Para la agregación de este segundo crontab, antes hay que hacer lo siguiente: Ir a:

#cd /usr/local/share/cacti
#chown –R cacti:www rra/ log/

Y para la agregación del crontab (2) que se indico anteriormente, para que el poller actualiza cada 5 minutos:

#crontab –e –u cacti
Y agregar la línea que se indico.

#### Apéndice 3.

#### **INTALACION WEBMIN EN FREEBSD 7.2**

Ir a:

cd /usr/ports/sysutils/webmin make install

Una vez Instalado ir a: vi /etc/rc.conf agregar la línea webmin\_enable="YES"

luego ir a:

#/usr/local/lib/webmin/setup.sh

Esperar y ver ejemplo:

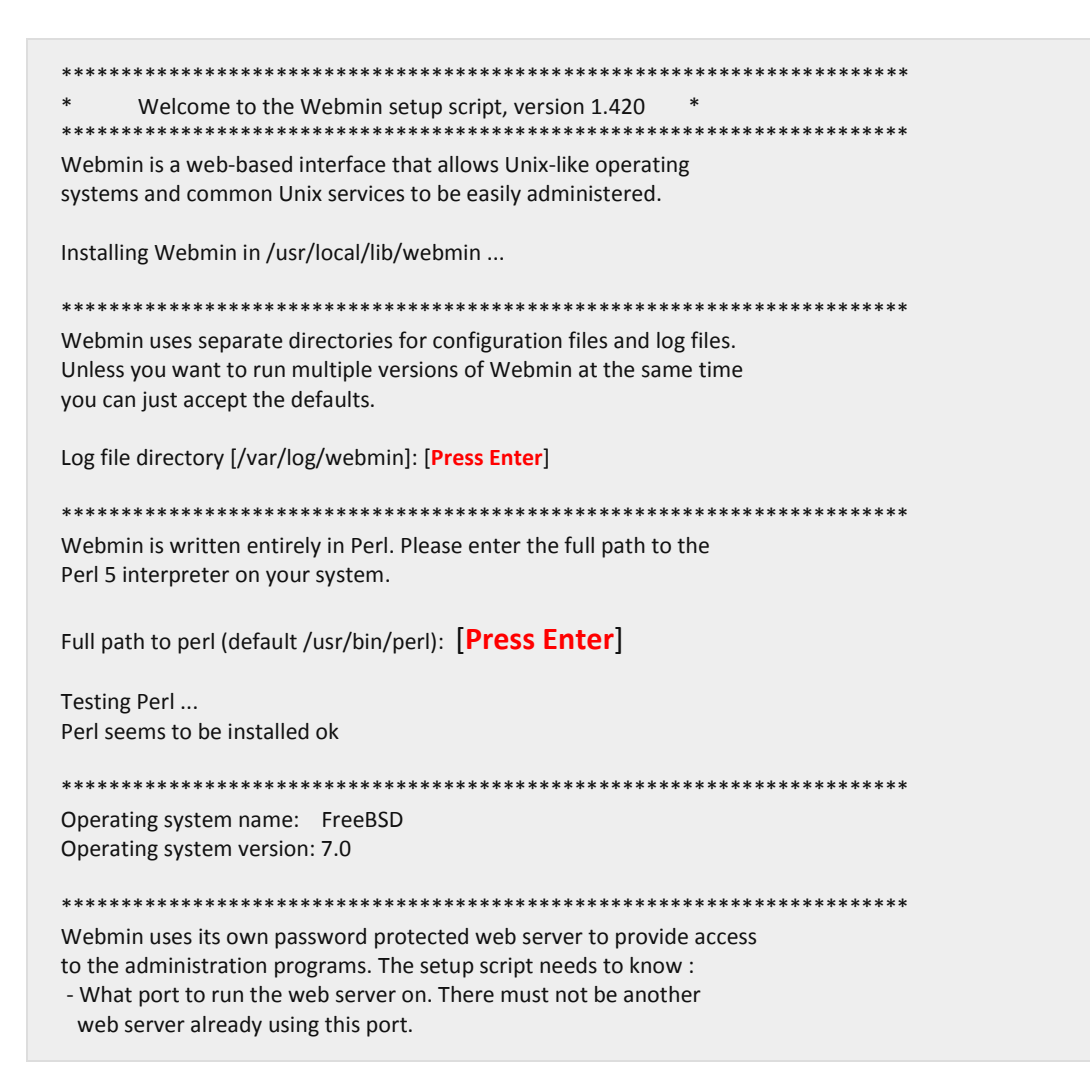

- The login name required to access the web server. - The password required to access the web server.

- If the webserver should use SSL (if your system supports it). - Whether to start webmin at boot time. Web server port (default 10000): [Press Enter] Login name (default admin): [Press Enter] Login password: [type password] Password again: Use SSL (y/n): [y] \*\*\*\*\* \*\*\*\* \*\*\*\*\*\*\* Creating web server config files.. ..done Creating access control file.. ..done Creating start and stop scripts.. ..done Copying config files.. ..done Changing ownership and permissions .. ..done Running postinstall scripts .. ..done

Y hacemos lo Siguiente:

#/usr/local/etc/webmin/start

Para Finalizar y probar:

¿Cómo puedo Ver Webmin?

https://your-domain.com:10000/

or

https://your-server-ip:10000/